## 校园 Wi-Fi 使用指南

1. 连接校园无线: TKY-WIFI。

| 내 中国电信 🗢             | 08:29      | ④ 91%            |
|----------------------|------------|------------------|
| <b>〈</b> 设置          | 无线局域网      |                  |
| 无线局域网                |            |                  |
| ✓ TKY-WIFI<br>不安全的网络 |            | <b>∻</b> (j)     |
| 我的网络                 |            |                  |
| ChinaNet             |            | 🛾 🗢 🚺            |
| 其他网络                 |            |                  |
| B406                 |            | • 🗟 î            |
| CMCC-WEB             |            |                  |
| TKY-JS               |            | <del>?</del> (j) |
| TKY-XS               |            | ♀ (i)            |
| TP-LINK_BA7          | 14E b402   | 🔒 🤶 🚺            |
| 其他                   |            |                  |
|                      |            |                  |
| 使用无线局域网.             | 与蜂窝网络的 App | >                |
|                      |            |                  |

2. 初次使用 TKY-WIFI,点击任何网络应用,会自动弹出认证页面(未 能弹出认证页面的,打开浏览器输入 <u>http://wlan.tzvcst.edu.cn:8080</u>)。 输入 <u>10 位教工号</u>和密码(<u>初始密码为身份证后六位,请各位教职工</u> <u>在使用校园 Wi-Fi 前,参看常见问题 1,务必修改默认密码!</u>),选 择"教师认证"即可上网。

| 내 中国电信 🗢  | 11:12                                                    |                    |
|-----------|----------------------------------------------------------|--------------------|
| 🚺 上网认证    |                                                          | $G \sigma_{o}^{o}$ |
| Taizhou V | 祥 技 職 業 学 院<br>Vocational College Of Science & Technolog | l<br>V             |
| 连接网络      |                                                          |                    |
| 用户名       |                                                          |                    |
| 密码        |                                                          |                    |
| 教师认证      |                                                          |                    |
| □ 记住密码    |                                                          |                    |
|           | 连接Login                                                  |                    |
|           |                                                          |                    |
|           |                                                          |                    |
|           |                                                          |                    |
|           |                                                          |                    |
|           |                                                          |                    |
|           |                                                          |                    |
|           |                                                          |                    |
|           |                                                          |                    |
| < >       | E G                                                      | $\bigcirc$         |

3. 登录成功后页面显示"您已成功连接校园网!"

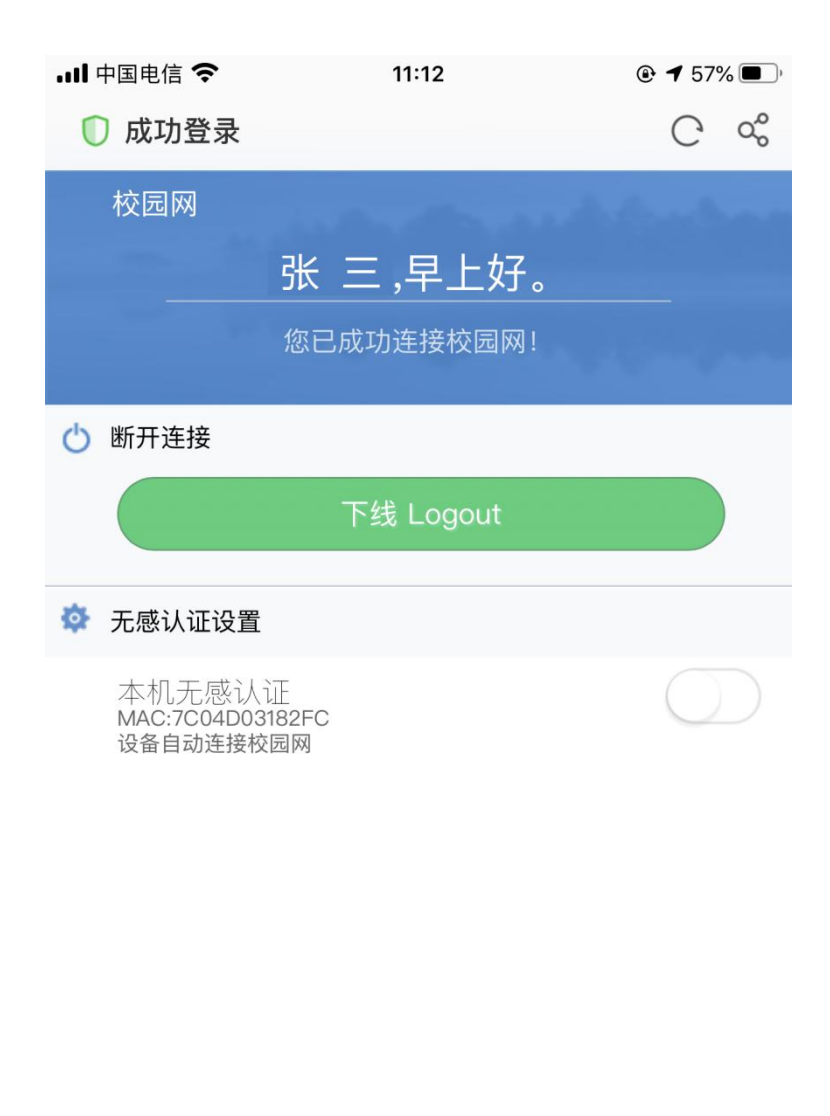

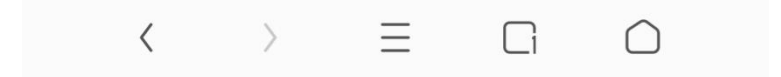

4. 登录成功页面可设置无感认证,点击开启后,再次连接 TKY-WIFI 无

需认证。(无感知认证只支持一台终端。)

| 내 中国电信 죽                              | 11:12                                    | 🕑 🕇 57% 🔳 ) <sup>,</sup> |
|---------------------------------------|------------------------------------------|--------------------------|
| 🕕 成功登录                                |                                          | C vo                     |
| 校园网                                   | <b>张 三,早上好。</b><br><sup>您已成功连接校园网!</sup> |                          |
| 🖒 断开连接                                |                                          |                          |
|                                       | 下线 Logout                                |                          |
| 🏟 无感认证设置                              |                                          | $\frown$                 |
| 本机无感认道<br>MAC:7C04D031<br>起止时间: 2019- | 正<br>82FC<br>12–25 至 永不过期                |                          |

如在校园无线使用过程中有任何问题,请联系信息中心缪立群 (89188325)。

## 常见问题

1. 修改密码:

每个账号限3台设备使用,使用校园Wi-Fi前,<u>请务必及时修改</u> 默认密码,防止账号被盗用。

(1) 用校内电脑,打开浏览器访问<u>http://172.16.2.5:8080/</u>,输
入账号(10位教工号)、密码(默认为身份证后6位)。

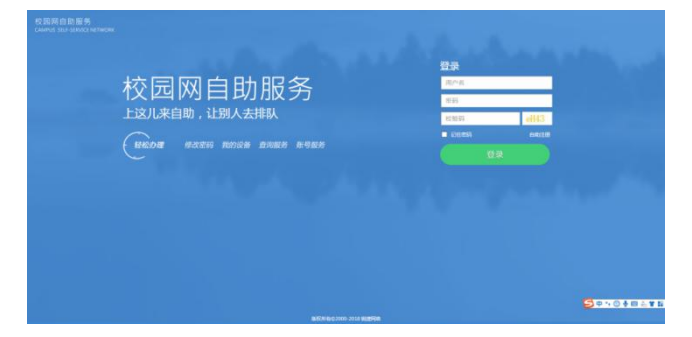

(2)登录成功后,点击"修改密码",输入新密码并点击"确定", 完成密码修改。

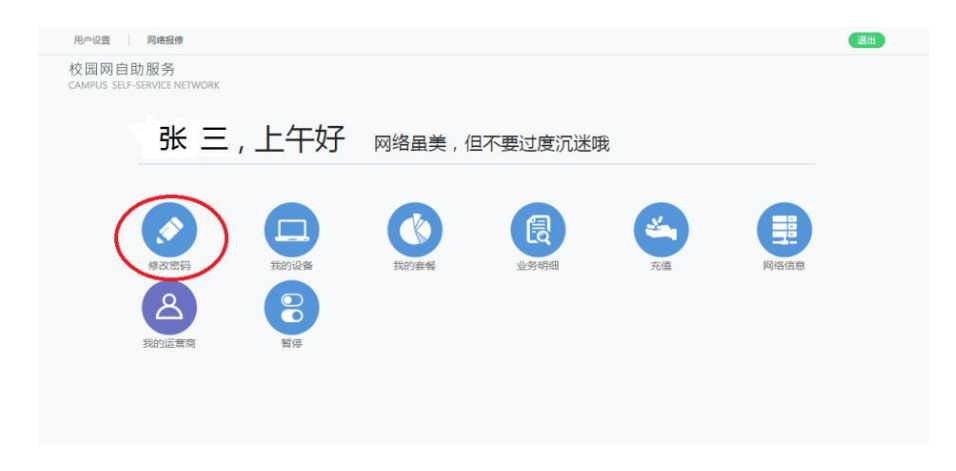

| 原密码:   | 请输入     |  |
|--------|---------|--|
| 新密码:   | 3-16位字符 |  |
| 确认新密码: | 3-16位字符 |  |

2. Wi-Fi 在线设备数超过3台:

如果输入帐号密码后,提示"你使用的帐号已达到同时在线用户数量上限!"说明您使用的设备数超过3台。

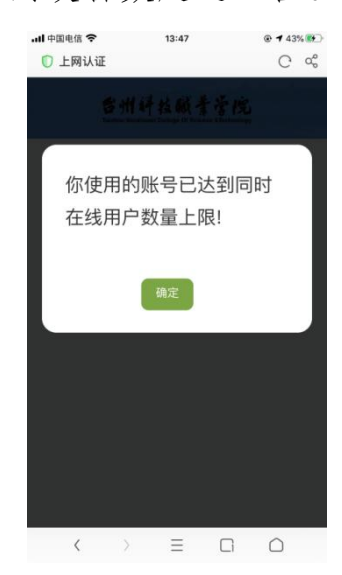

**解 决 办 法**: 用 校 内 电 脑 , 打 开 浏 览 器 访 问 http://172.16.2.5:8080/,进入校园网自助服务平台,点击"我的 设备",选择不需要连接无线的设备,点击"下线"。

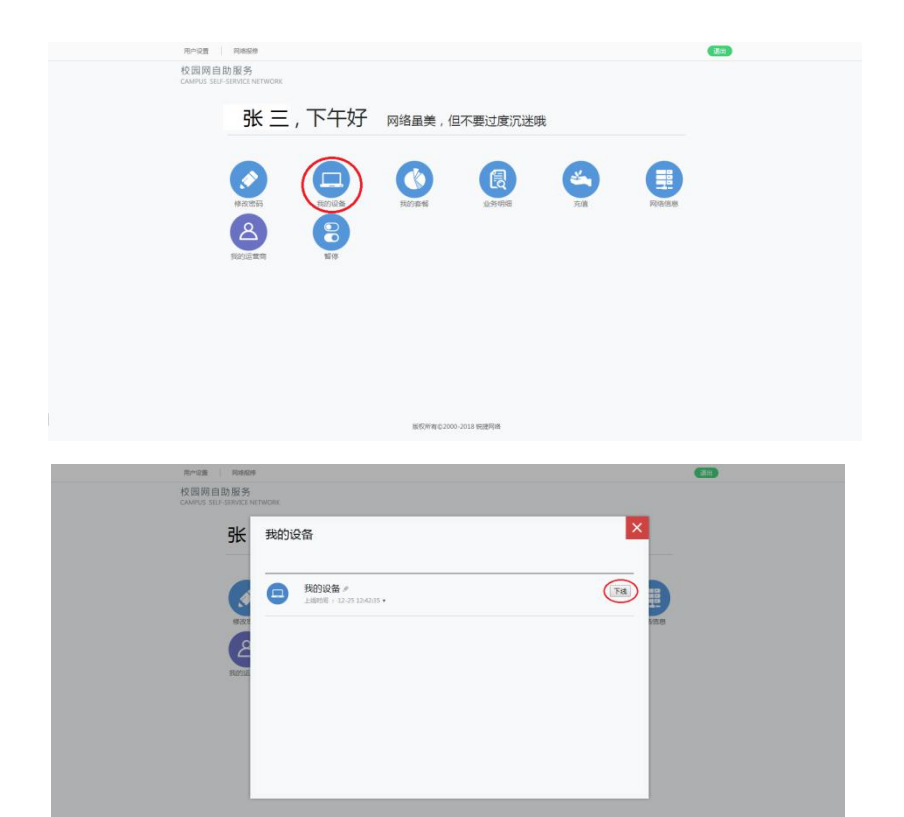